## Com accedir a MónUB un cop finalitzada la matrícula:

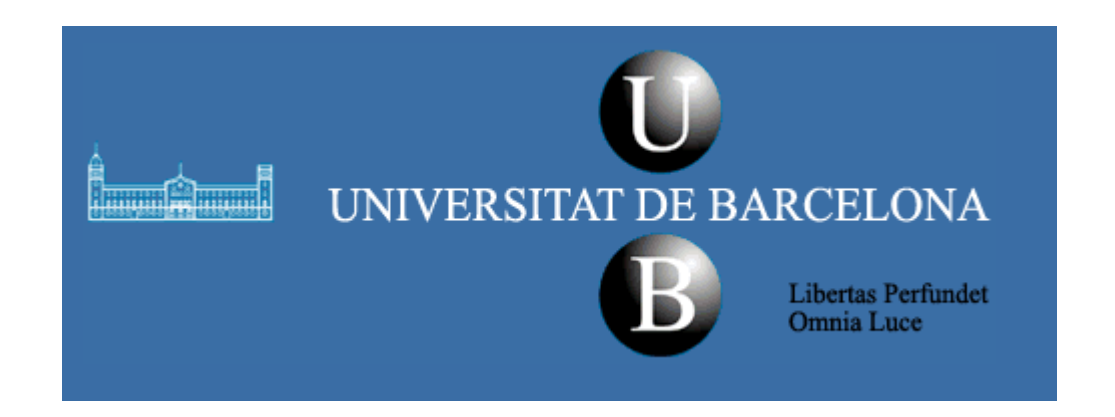

1. Preneu nota dels vostres codis personals: **NIUB i Identificador.** 

(Els trobareu al resguard de la matrícua que podreu descarregar al final del procés de matrícula en línia).

| FACULTAT DE BIOLOGIA<br>MASTER UNIVERSITARE |                       | Curs Acadèmic          |  |
|---------------------------------------------|-----------------------|------------------------|--|
|                                             |                       | Arxiu                  |  |
|                                             |                       | Ref                    |  |
| DADES PERSONAL                              | 8                     |                        |  |
| Nom I cognoms                               |                       |                        |  |
| DNI                                         | Tipus de matrícula    | Classe de matrícula    |  |
| NIUB                                        | Modalitat de pagament | Subclasse de matrícula |  |
| Identificador                               | Titulat               | Tipus de beca          |  |

2. Entreu a la pàgina web de la Universitat de Barcelona (<u>www.ub.edu</u>) y cliqueu sobre el link "Món UB Estudiants"

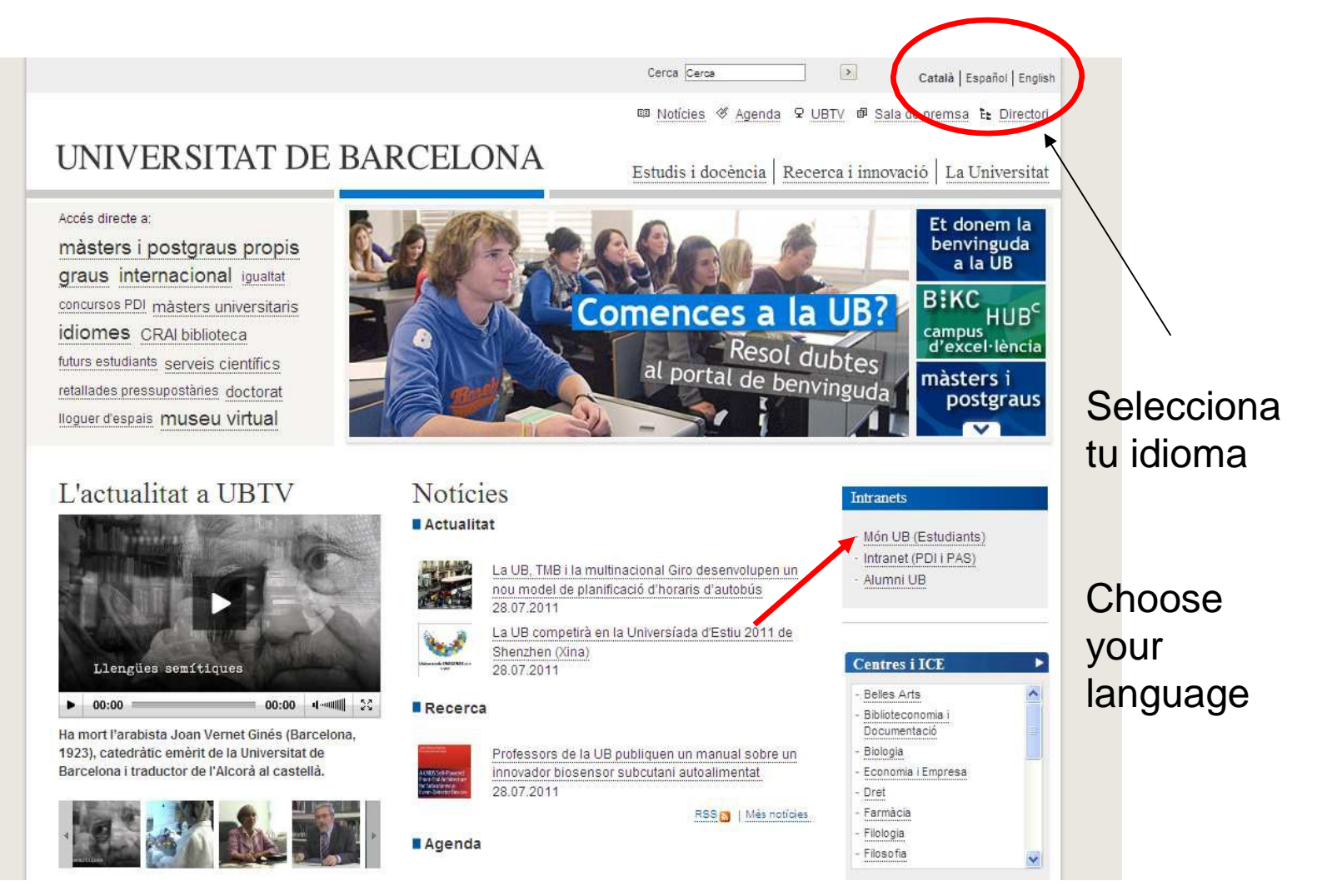

El següent pas serà obtenir la vostre contrasenya per tal de poder accedir al vostre espai personal.
 Cliqueu sobre l'enllaç "Ajuda"

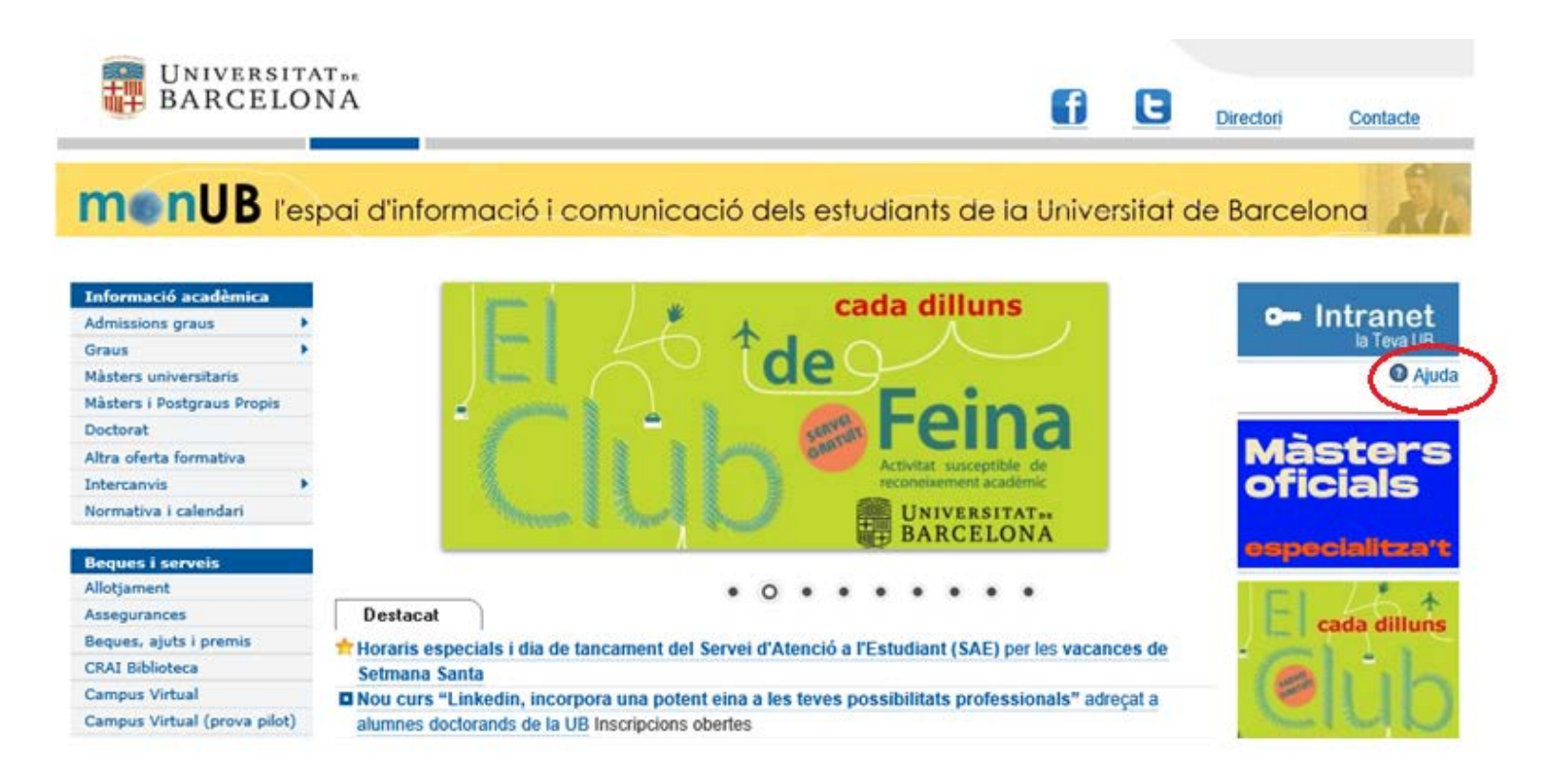

Cliqueu l'enllaç "formulari" que trobareu dins l'apartat "Obtenir les dades d'identificació". 4.

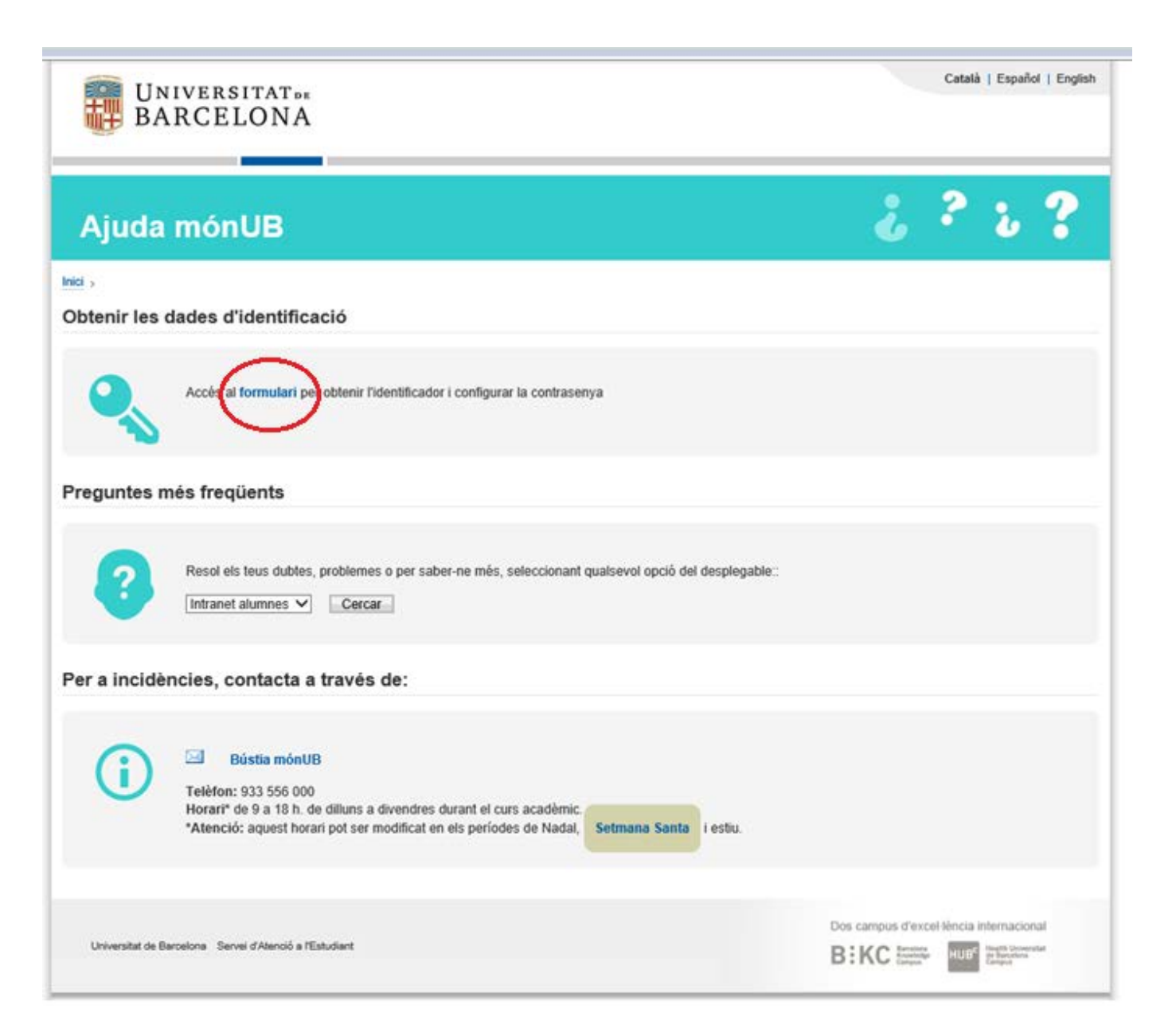

5. Introduiu les dades que se us demanen (recordeu que les trobareu al resguard de la vostra matrícula)

I cliqueu "Enviar". A la pantalla següent podreu configurar la vostra contrasenya.

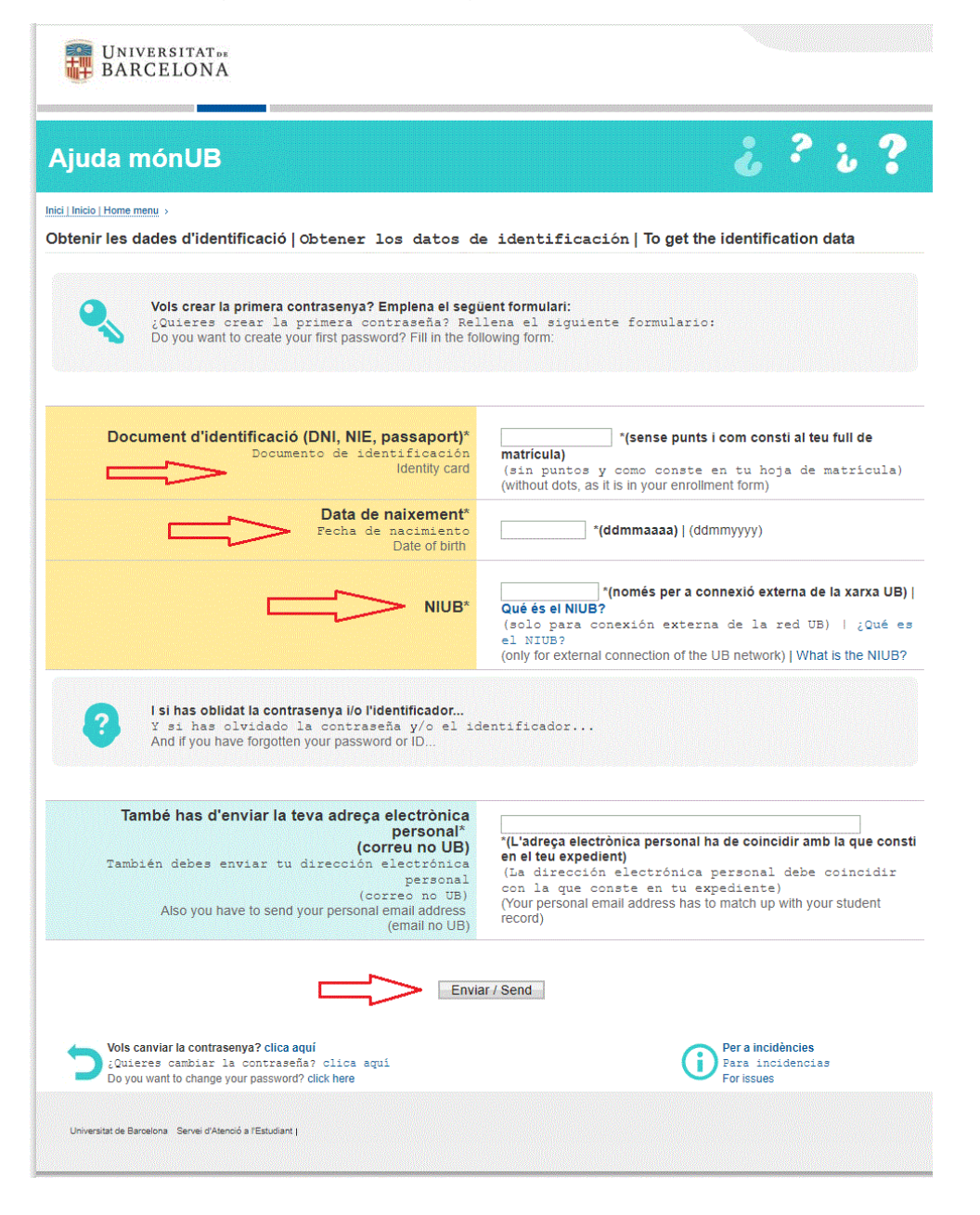

6. Ara ja podreu accedir al vostre espai personal UB. Per fer-ho haureu de clicar al banner "Intranet la Teva UB"

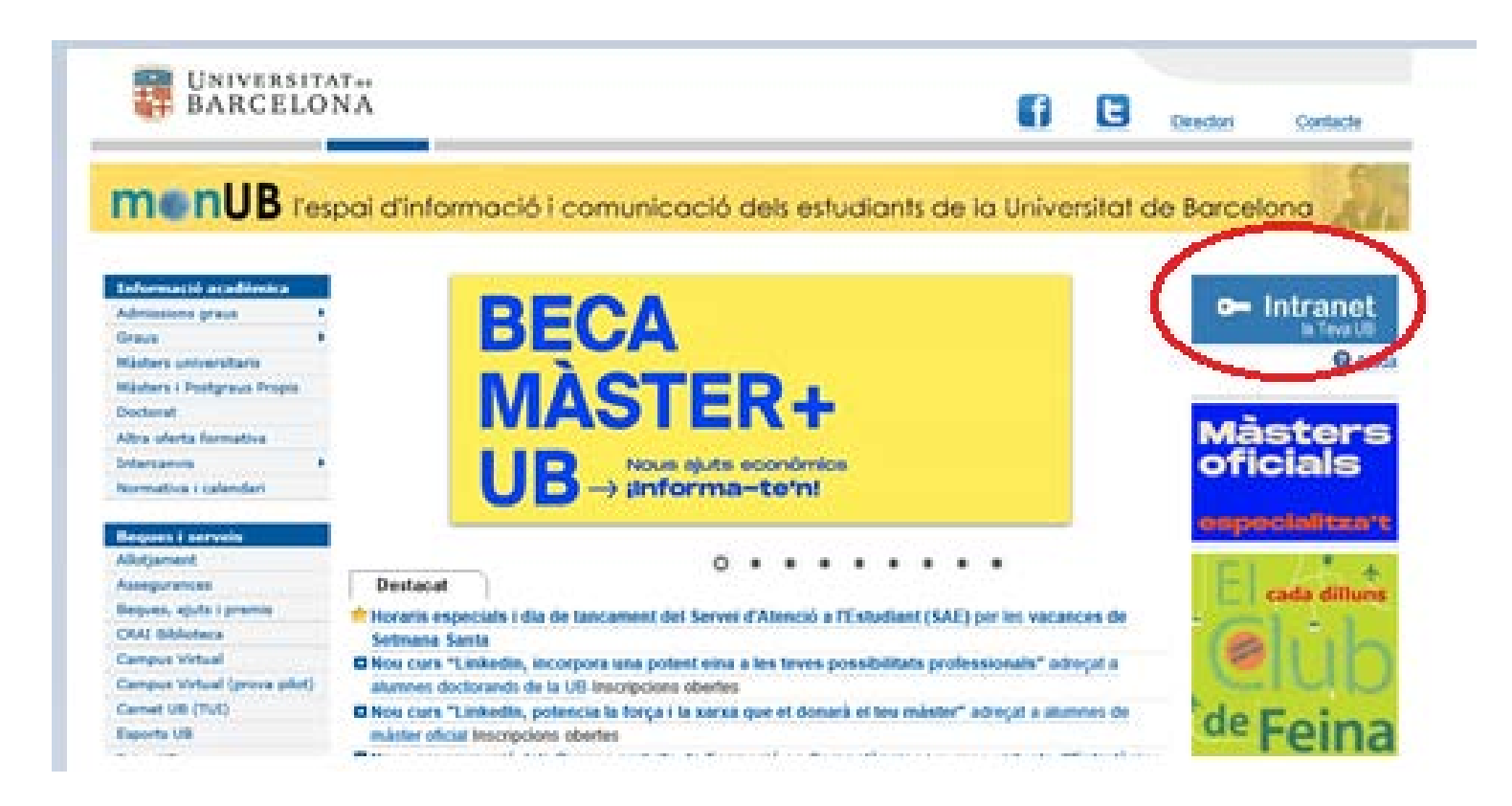

7. Introduir el vostre identificador I la contrasenya que heu creat.

| UNIVERSITAT DE<br>BARCELONA                                                                              | Català   Español   En                                                                                                    | ylish |
|----------------------------------------------------------------------------------------------------|----------------------------------------------------------------------------------------------------|-------|
| Identificació UB<br>Identifiqueu-vos amb el nom d'u<br>de la Universitat que requereixe<br>Identificador | Iari i la contrasenya de la Intranet UB. Començareu una sessió que us donarà accés als serveis<br>identificació UB<br>Identificació alternativa |       |
| No podeu entrar?<br>Consulteu l'ajuda                                                                    | Entra                                                                                                    |       |
| Per<br>© Universitat de Barcelona                                                                        | eguretat, us recomanem que tanqueu el navegador quan acabeu.                                                                                    |       |

## 8. Benvinguts a MónUB

| La Teva UB: menú alternatiu per tancament de la intranet                                                                                                    |                                                                                                    | mónUB<br> Mapa del portal   Contacta   mónUB   Inici UB                                          |
|----------------------------------------------------------------------------------------------------|----------------------------------------------------------------------------------------------------|--------------------------------------------------------------------------------------------------|
| Serveis personals Automatricula i resguards de matricula * Consulta i pagament de rebuts * Consulta i pagament de rebuts * Consulta i pagament de rebuts * Consulta i pagament de rebuts * Espai de locari * Campus Virtual * Pràctiques externes (GIPE)* Campus Other Sol.licitud de do crau Pasa Graus UB * Pàgines d'interàs Beques, ajust i premis CARL Bibliotea Director UB Esports UB Feina UB Orientació Universitària Servei d'Atencia al Estudiant (SAE) Correu electrònic Accis a correu Opcions de configuració Carvi Contrasenya Ajuda mónUB * Els alumnes de centres adsorts no gaudeixen d'aquest servei | Atenció!!<br>Alicació tancada.<br>Al menú de l'esquerra, disposeu de formes alternatives per accedir als principals serveis del portal mónUB.<br>Disculpeu les molèsties |                                                                                                  |
| © Universitat de Barcelona                                                                                                    |                                                                                                    | Edició: Servei d'Atenció a l'Estudiant i Área TIC<br>Última actualització o validació:26.11.2014 |

9. Des del menú de l'esquerre podreu obtenir copies del votre resguard de matrícula, consultar I fer els pagaments dels vostres rebuts, consultar el vostre expedient I qualificacions, sol·licitar documents acadèmics (expedients, certificats, etc.), accedir al Campus Virtual, al vostre correu electrònic UB, etc.

| UNIVERSITAT DE BARCELONA                                       |
|----------------------------------------------------------------|
| La Teva UB: menú alternatiu per tancament de la intranet       |
|                                                                |
| Serveis personals                                              |
| Automatrícula i resguards de matrícula *                       |
| Consulta i pagament de rebuts *                                |
| Consulta de qualificacions i expedient *                       |
| Sol.licitud de documents acadèmics *                           |
| Espai del becari *                                             |
| Campus Virtual *                                               |
| Campus Obert                                                   |
| Sol.licitud títol de Grau                                      |
| Pas a Graus UB *                                               |
| Pàgines d'interès                                              |
| Beques, ajuts i premis                                         |
| CRAI Biblioteca                                                |
| Directori UB                                                   |
| Enquestes d'opinió                                             |
| Esports UB                                                     |
| Feina UB                                                       |
| Orientació Universitària                                       |
| Servei d'Atencio a l'Estudiant (SAE)                           |
| Correu electrònic                                              |
| Accés a correu                                                 |
| Opcions de configuració                                        |
| Canvi Contrasenya                                              |
| Ajuda mónUB                                                    |
| * Els alumnes de centres adscrits no gaudeixen d'aquest servei |

© Universitat de Barcelona